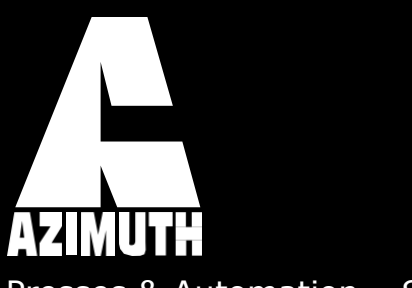

Presses & Automation – Since 1975

Instruction Manual Servo feeder

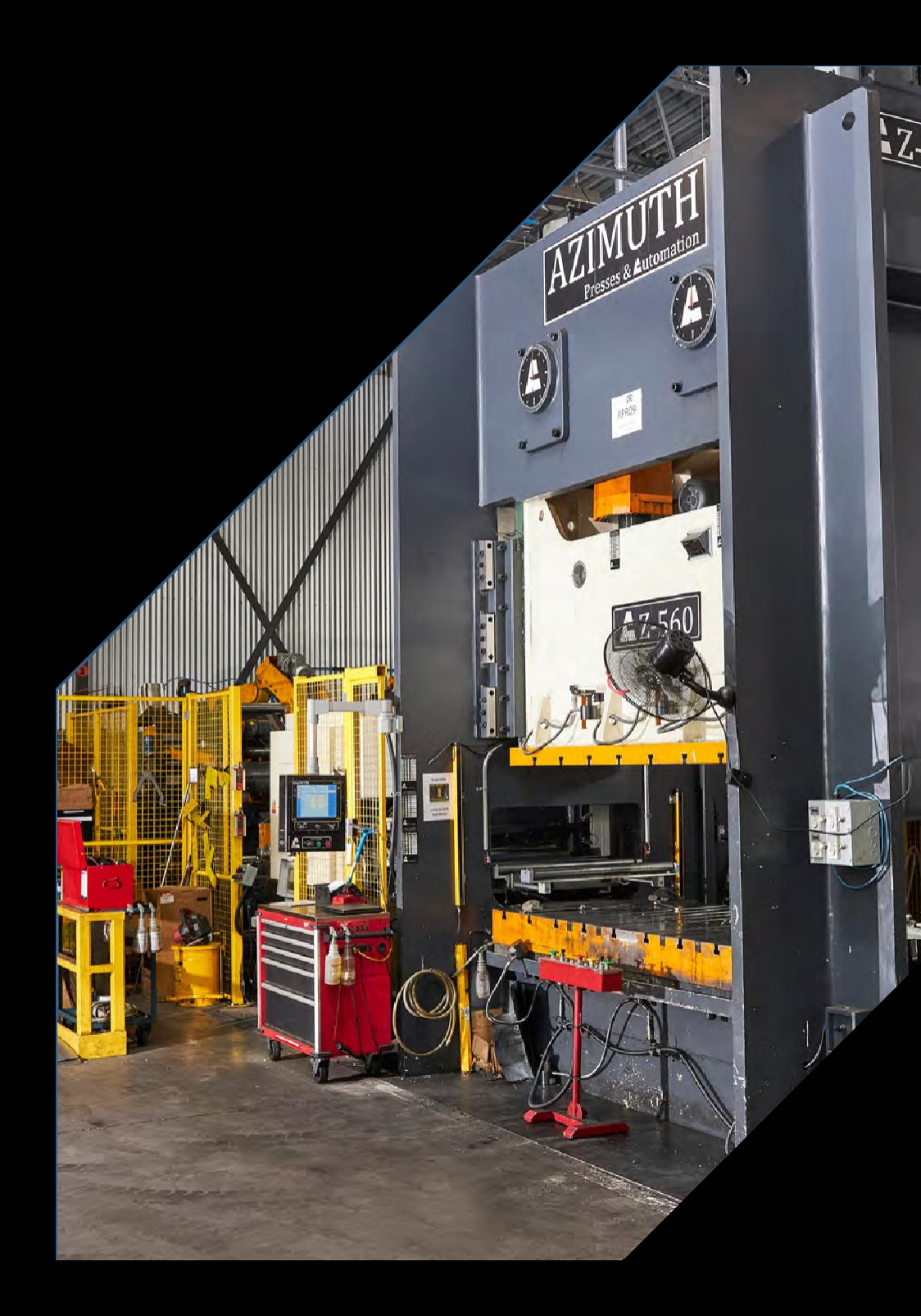

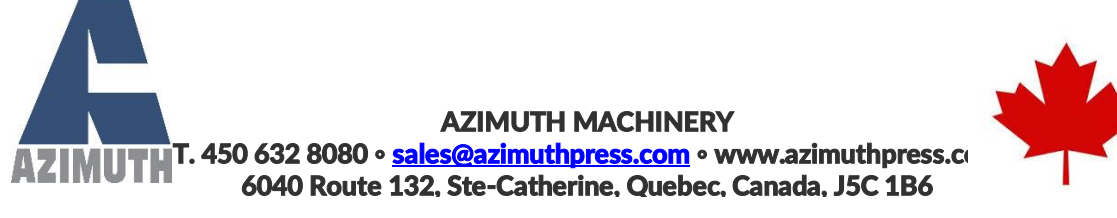

# Azimuth Servo Feed Instruction manual

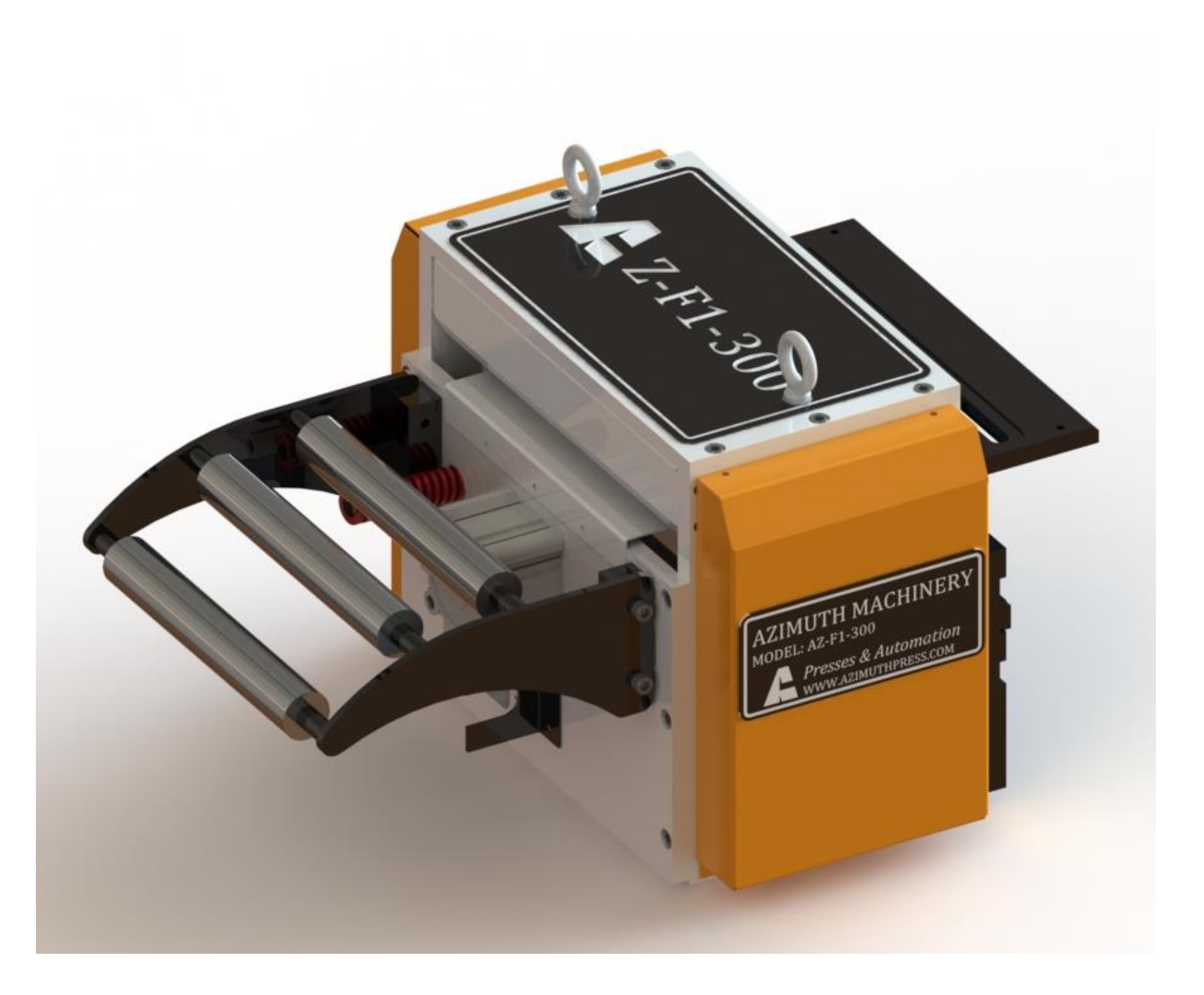

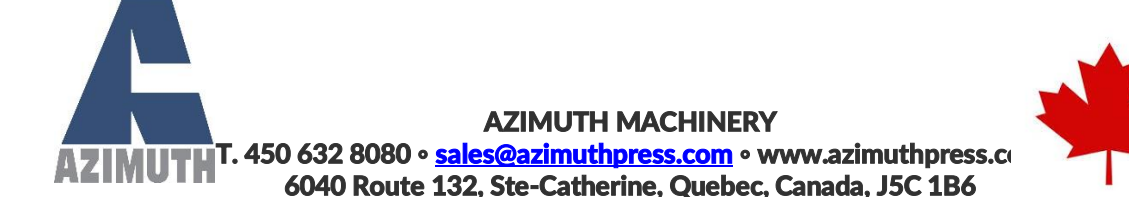

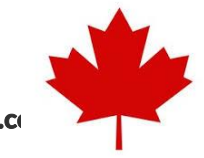

AZIMUTH MACHINERY AZIMUTH<sup>T.</sup> 450 632 8080 • <u>sales@azimuthpress.com</u> • www.azimuthpress.co 6040 Route 132. Ste-Catherine, Quebec, Canada, J5C 1B6 Table des matières

| 1  | Woi   | rd of Caution5                                  |
|----|-------|-------------------------------------------------|
| Me | chani | cal Set-up7                                     |
| A  | djust | ing the Feeder Pass Line Height7                |
| 2  |       | Roller Pressure and Spacing Adjustment9         |
| 3  |       | Using the Pneumatic Pilot Release10             |
|    | 4     | Manual Release11                                |
|    | 5     | Automatic Release11                             |
|    | 6     | Feeder specification12                          |
| 7  |       | Adjusting Belt Tension and Checking Belt Life13 |
|    | 8     | Belt Tensioning14                               |
|    | 9     | Belt Replacement14                              |
| 10 | Elec  | trical Control15                                |
| 1  | 1     | Main Menu15                                     |
| 1  | 2     | Job Screen17                                    |
|    | 13    | Components of a Job19                           |
| 1  | 4     | Manual Mode21                                   |
| 1  | 5     | Alarms                                          |
| 1  | 6     | Maintenance Screen25                            |
| 1  | 7     | Uncoiler (Optional)                             |
| 1  | 8     | Feeder Signals & Press Communication27          |
| 19 | Part  | ts List                                         |

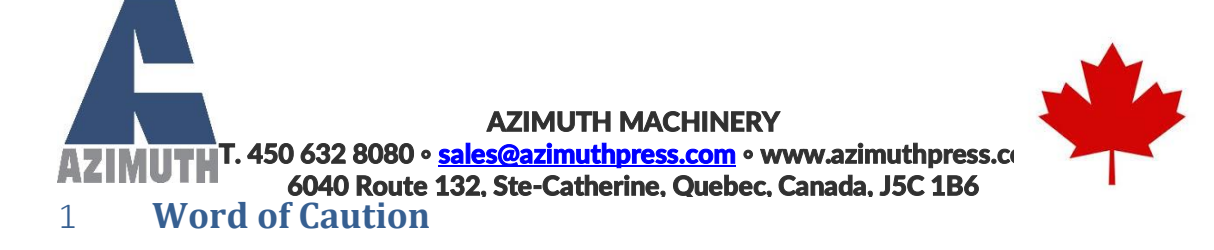

- ▲ This machine is rated for 208V/60Hz in star configuration. Make sure to properly connect the machine.
- ▲ Before using the machine with material, make sure to perform a visual inspection and try to cycle it 5 times to verify that nothing has been damaged during transport (guarding system, etc.)
- ▲ Never operate this machine until you've read & understood that this machine is dangerous. Placing your hands or any part of your body in this machine could lead to serious injuries or death.
- ▲ Never operate this machine without the use of a guard or safety device that will always protect you from injuries.
- A Never work on this machine unless power is turned off and locked.

\*\*\* Never put your hands in the machine unless the power is turned off and locked out \*\*\*

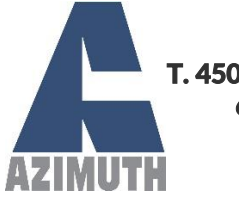

AZIMUTH MACHINERY T. 450 632 8080 • <u>sales@azimuthpress.com</u> • www.azimuthpress.co 6040 Route 132, Ste-Catherine, Quebec, Canada, J5C 1B6

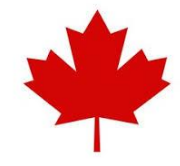

### Mechanical Set-up

This section covers the mechanical set-up of the servo-driven feeder. Please make sure to fully understand these instructions before attempting to make mechanical adjustments to the machine.

# Adjusting the Feeder Pass Line Height

Adjusting the feeder pass line height is slightly different for direct-mount and rack-mount feeders. If your feeder is directly mounted to the bolster plate of the press, please refer to section 2.1.1 below for instructions on how to change pass line height. If your feeder is mounted to an Azimuth feeder rack, please refer to section 2.1.2.

#### 1.1.1.1 Direct Mount

When the feeder is directly mounted to the press's bolster plate using the provided mounting plate, use the height adjustment screw to make any change to the feeder pass line height.

Please note that the screw offers a limited pass line height adjustment. However, the provided mounting plate offers different mounting hole sets for higher or lower pass lines.

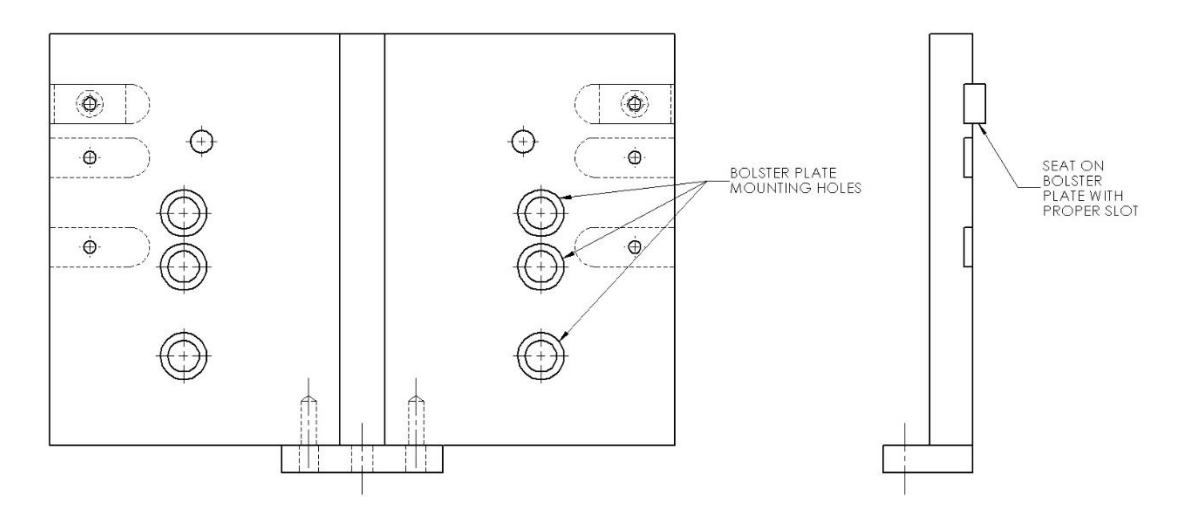

Figure 0.1 Feeder mounting plate

# AZIMUTH MACHINERY T. 450 632 8080 • <u>sales@azimuthpress.com</u> • www.azimuthpress.co 6040 Route 132, Ste-Catherine, Quebec, Canada, J5C 1B6

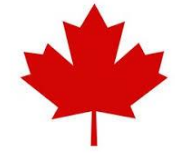

### 1.1.1.2 Rack Mount (Optional)

When the feeder is mounted on an Azimuth Feeder Rack, the pass line height can be adjusted by a wider range, using the built-in screw jack to raise or lower the feeder on the rack. Turning the handle will change the height of the pass-line. A height ruler is included on the feeder rack to approximate the current pass line height.

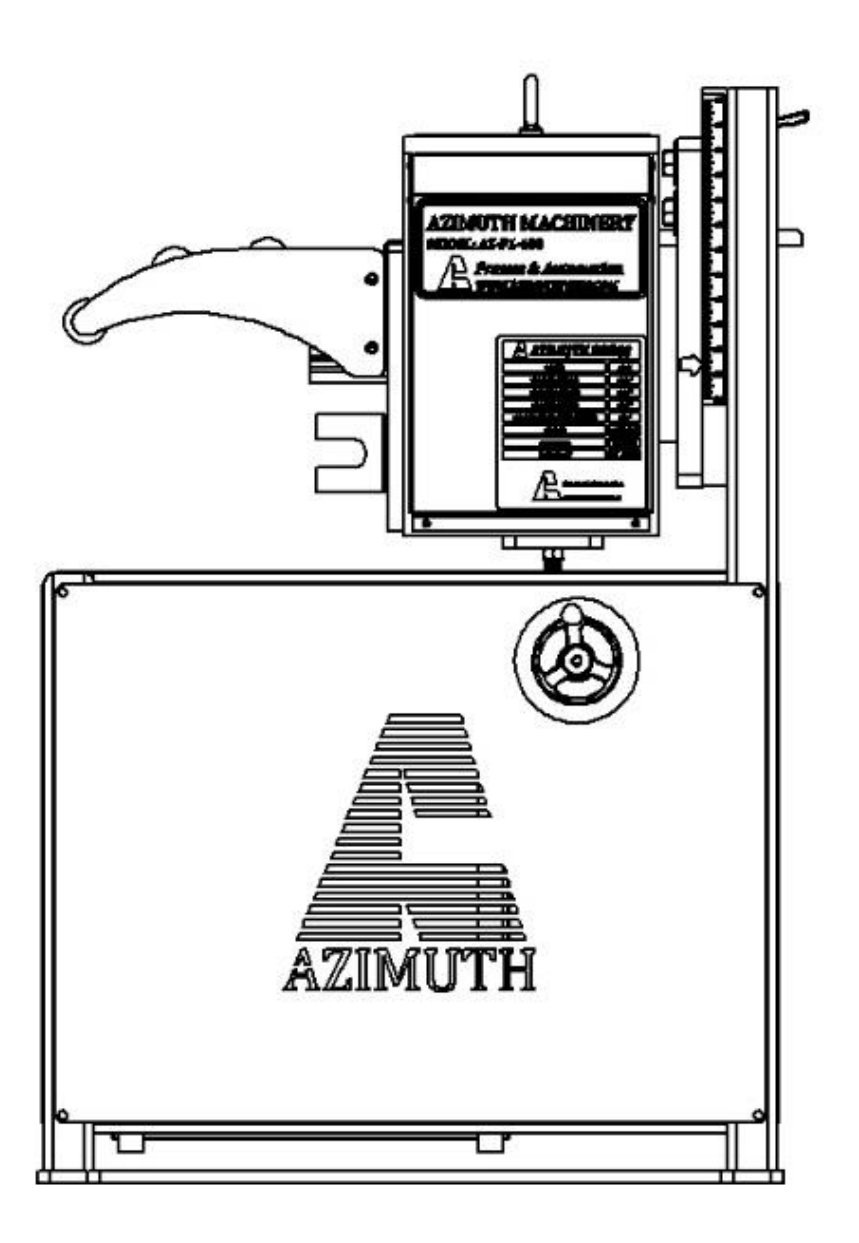

Figure 0.2 Rack-mounted feeder

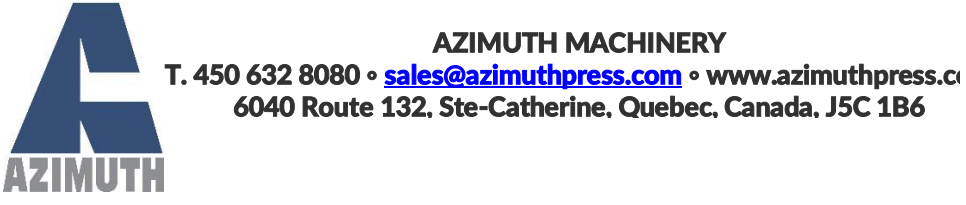

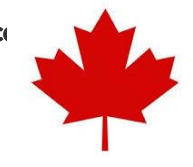

# 2 **Roller Pressure and Spacing Adjustment**

To adjust the pressure and/or the spacing of the rollers on the sheet metal strip, please use the two threaded studs and nuts to compress or decompress the springs.

Before attempting to change tension of the springs, please loosen the jam nuts that sit against the main hex nuts, then turn the hex nuts evenly. <u>Failure to tighten both springs evenly may</u> <u>result in sideways feeding of the sheet metal</u>.

When the desired pressure and spacing are reached, tighten the jam nuts against the main hex nuts to lock the adjustment in place.

Adequate pressure is reached when there is no slippage of the sheet metal strip. Excessive pressure may cause deformation of the sheet metal.

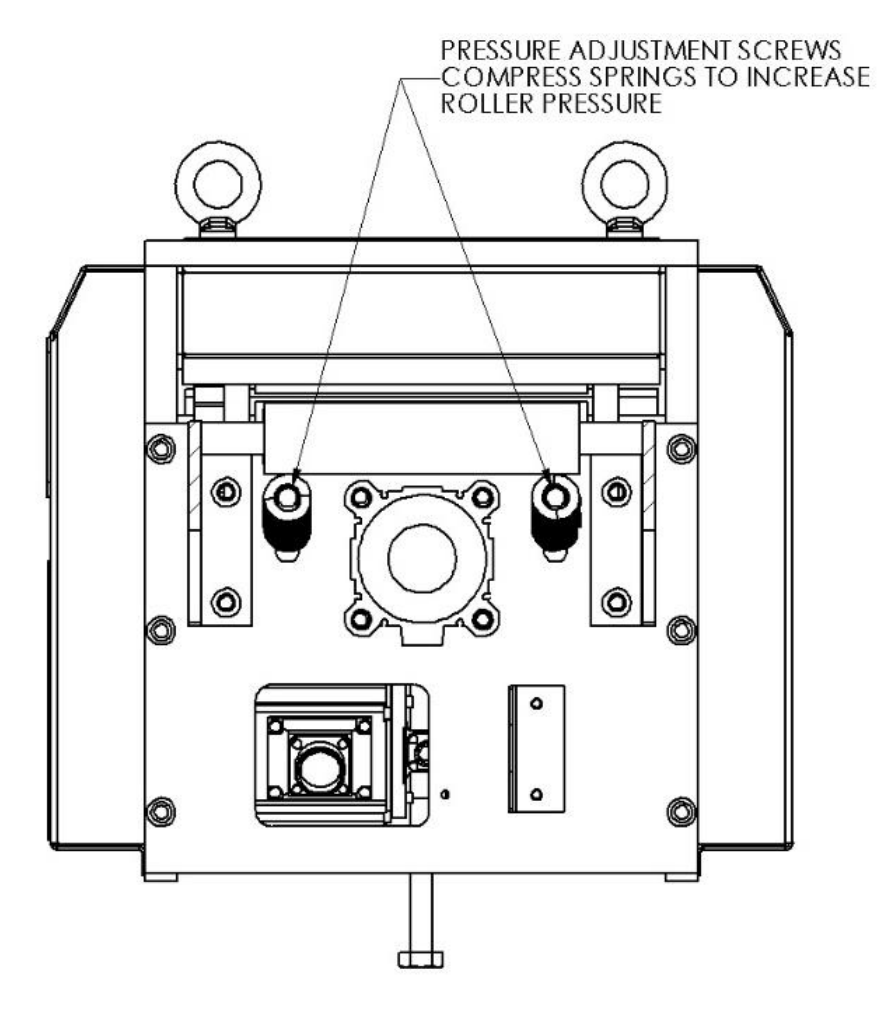

Figure 2.1 Roller pressure adjustment

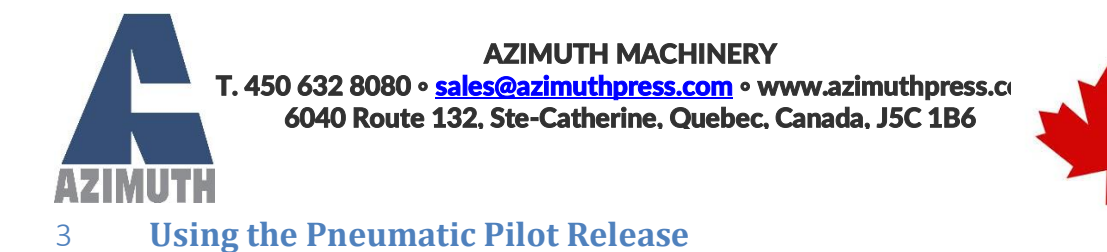

The feeder is equipped with a pneumatic cylinder to release the pressure off the rollers.

The air pressure supplied to the cylinder <u>must not exceed 60 psi</u> (0.4 MPa). <u>Any higher pressure</u> <u>may cause damage to the feeder.</u>

If your air supply pressure is higher, please restrict flow completely using the feeder's pressure regulator before plugging it into the feeder, then adjust the regulator until the pressure gauge reads around 0.4 MPa (60 psi).

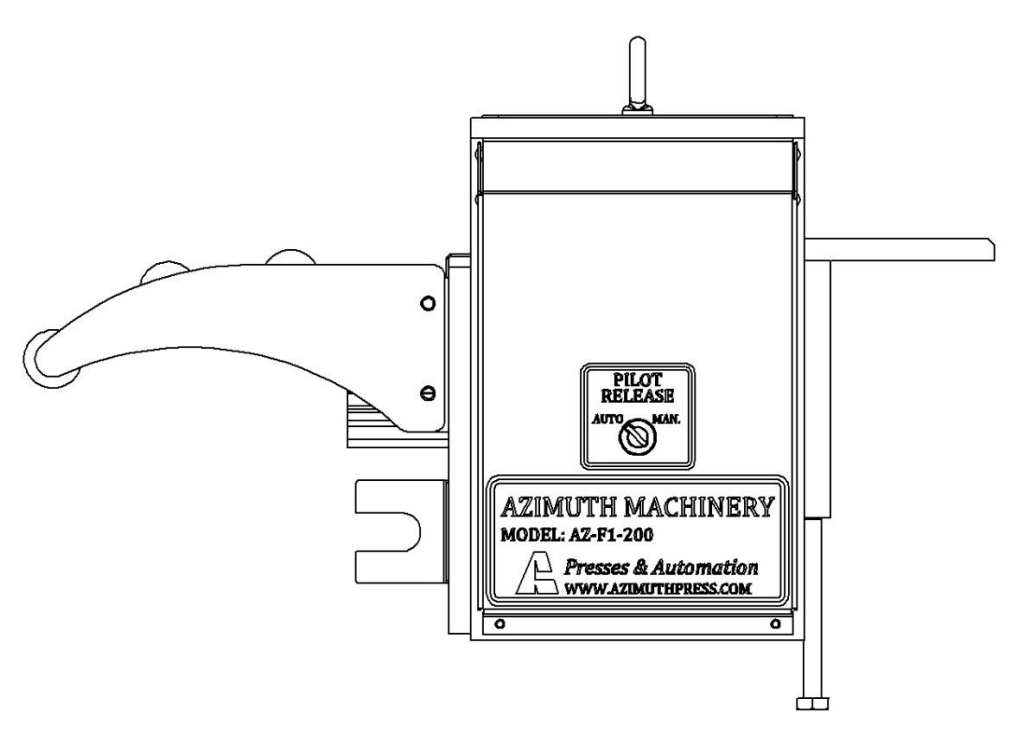

Figure 3.1 Pilot release mode switch

AZIMUTH MACHINERY T. 450 632 8080 • <u>sales@azimuthpress.com</u> • www.azimuthpress.co 6040 Route 132, Ste-Catherine, Quebec, Canada, J5C 1B6

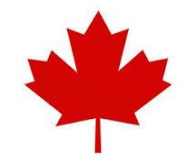

# Manual Release

Turning the pilot release switch to manual mode will override the signal from the HMI and will disengage the rollers' pressure, allowing you to change sheet metal coils and set-up new material. Once you are done setting-up your feeder with your new coil, turn the switch back to AUTO to enable automatic pilot release.

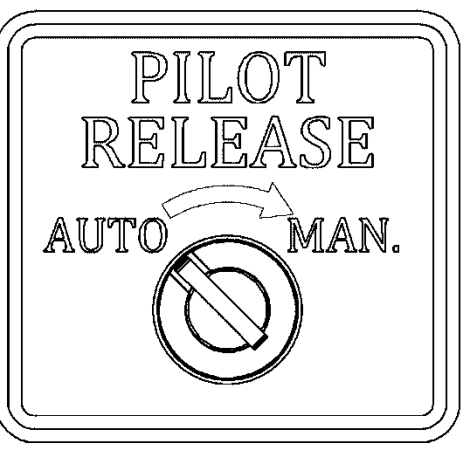

Figure 3.2 Manual pilot release

### 5 *Automatic Release*

11

Automatic pilot release mode allows the HMI to send a signal to the pilot release cylinder to disengage the rollers' pressure between feed cycles, when the press is punching the metal strip.

4

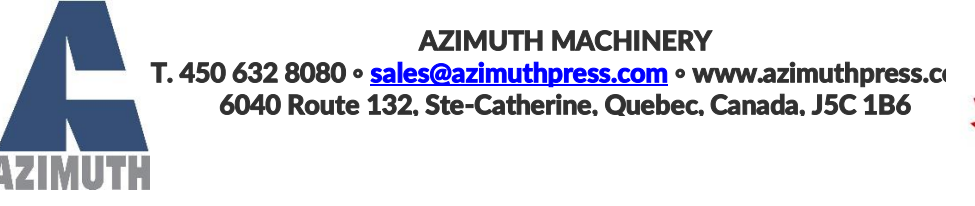

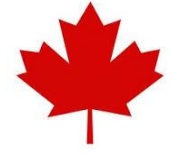

### Feeder specification

When setting up a new coil, set the pilot release to manual mode. Feed the new material through the feeder by hand and switch the pilot release back to AUTO.

Adjust roller pressure following the instructions from section 2.2.

| Model→<br>Parameter↓ | Unit | AZ-F1-200 | AZ-F1-300 | AZ-F1-400       | AZ-F1-600 | AZ-F1-800 |  |
|----------------------|------|-----------|-----------|-----------------|-----------|-----------|--|
| Coil Width           | inch | 7 7/8     | 11 13/16  | 15 3/4          | 23 5/8    | 31 1/2    |  |
| Thickness MIN        | inch |           |           | 0,01            |           |           |  |
| Thickness MAX        | inch |           |           | 0,14            |           |           |  |
| Rolls diameter       | inch | 3,55      |           |                 |           |           |  |
| Pilot release        |      |           | Pneumatic |                 |           |           |  |
| MAX SPEED            | inch |           |           | 16 inch/s       |           |           |  |
| Std. Voltage         |      |           | 208VA     | C-3PH/480VAC-3F | РΗ        |           |  |
| Motor Power          |      | 2KW       |           |                 |           |           |  |
| Air                  |      |           |           | 40 PSI          |           |           |  |

#### Table 3.1 Feeding width capacity in inches

| Thickness gauge | AZ-F1-200 | AZ-F1-300 | AZ-F1-400 |
|-----------------|-----------|-----------|-----------|
| 28              | 8.00      | 12.00     | 16.00     |
| 26              | 8.00      | 12.00     | 16.00     |
| 22              | 8.00      | 12.00     | 16.00     |
| 20              | 8.00      | 12.00     | 16.00     |
| 18              | 6.25      | 10.00     | 14.00     |
| 16              | 4.75      | 8.00      | 12.63     |
| 14              | 4.00      | 6.00      | 10.00     |
| 12              | 3.13      | 4.00      | 8.00      |
| 11              | 2.00      | 2.38      | 4.75      |
| 10              | 1.13      | 1.50      | 2.38      |

6

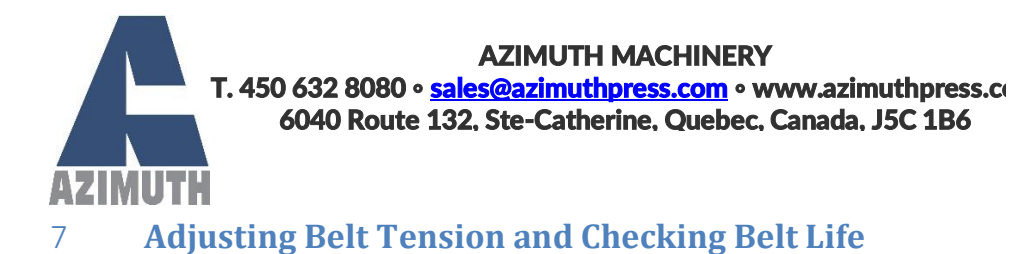

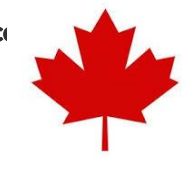

# The servomotor powers the rollers with a timing belt and timing pulleys. To ensure that the system runs well, it is important to periodically check the belt for excessive slack or cracks in the rubber.

#### Always make sure the power is off and locked before performing maintenance on the belt.

To access the timing belt compartment, undo the four bolts that hold the side guard without a pressure gauge, and remove the guard.

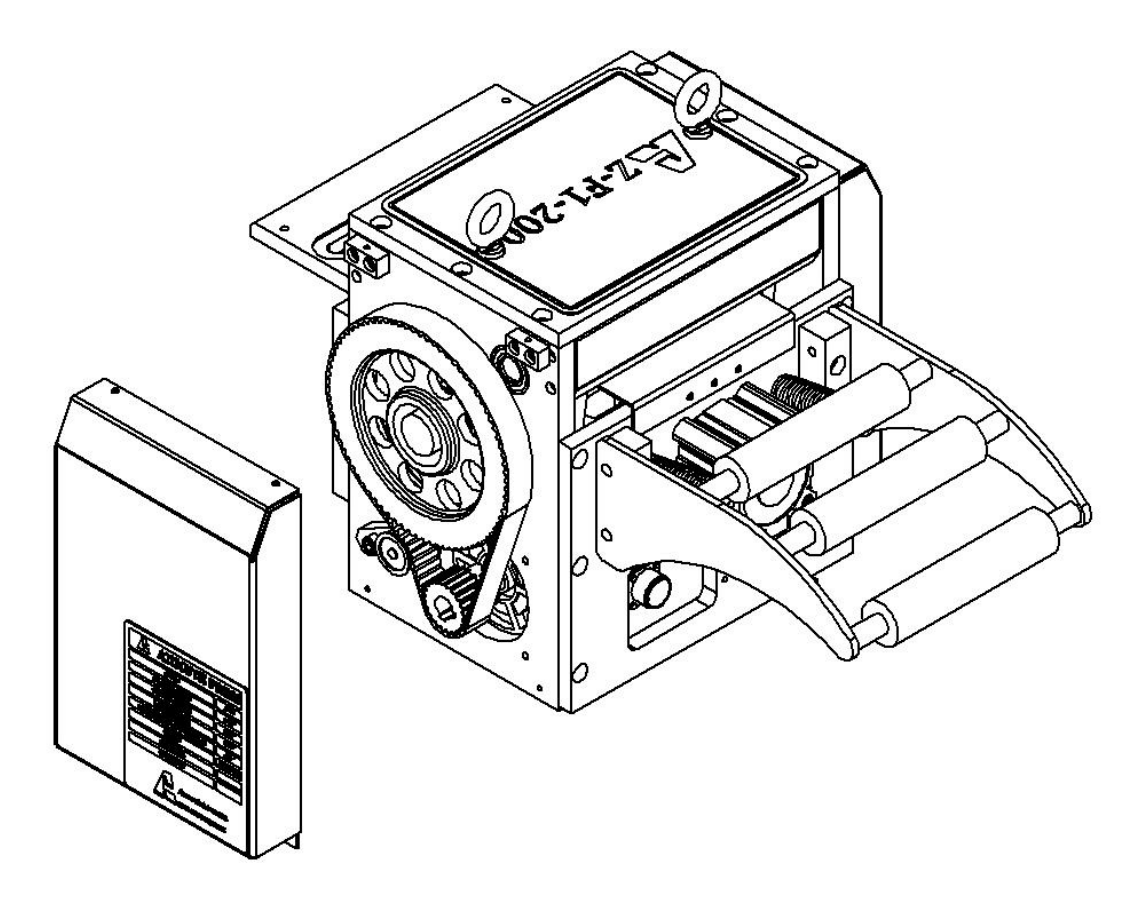

Figure 7.1 Timing belt compartment

#### AZIMUTH MACHINERY

T. 450 632 8080 • <u>sales@azimuthpress.com</u> • www.azimuthpress.com 6040 Route 132, Ste-Catherine, Quebec, Canada, J5C 1B6

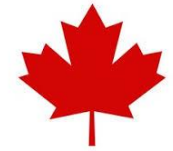

8

Belt tension should be checked periodically and adjusted when needed using the feeder's belt tensioner.

**Belt Tensioning** 

To put tension back in the belt, loosen the two bolts that hold the tensioner in place and push it against the timing belt.

When the tension is sufficient on the belt, tighten the two bolts of the tensioner.

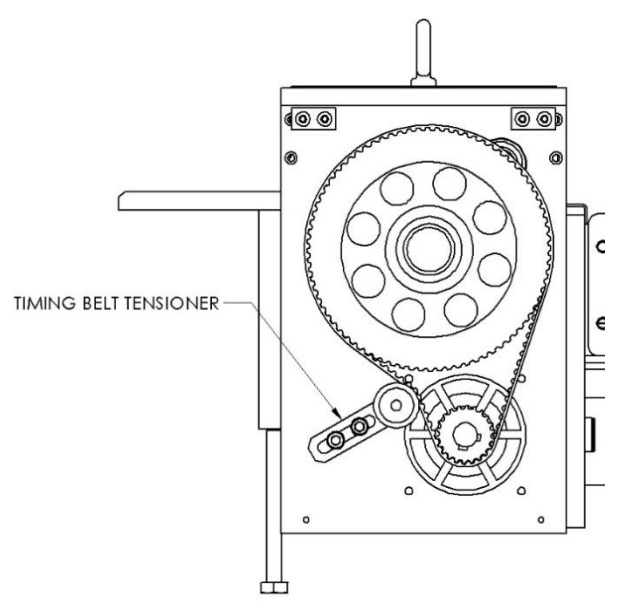

#### 9 Belt Replacement

Figure 7.2 Belt tensioner

When the belt presents clear sign of wear or damage, it is time to replace it. A cracked belt is more prone to snapping and this will cause the feeder to stop functioning. The replacement part number is <u>HTD</u> <u>8M-800-30</u>.

To replace the timing belt, first loosen the two bolts on the belt tensioner, then pull the tensioner back. Remove the old timing belt and put on the new one. Push the tensioner against it and tighten the two bolts when sufficient tension is reached.

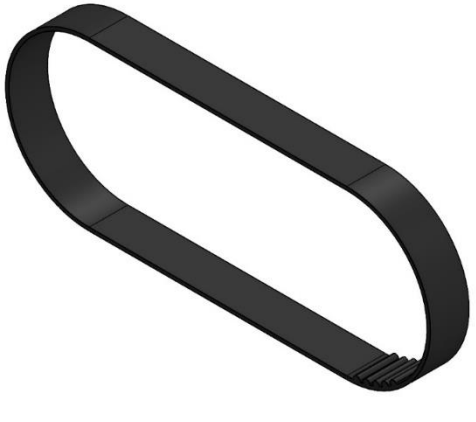

Figure 7.3 Replacement timing belt

<u>Always put the side guard back on the feeder before operating it. The timing belt presents pinch</u> points and could lead to injury.

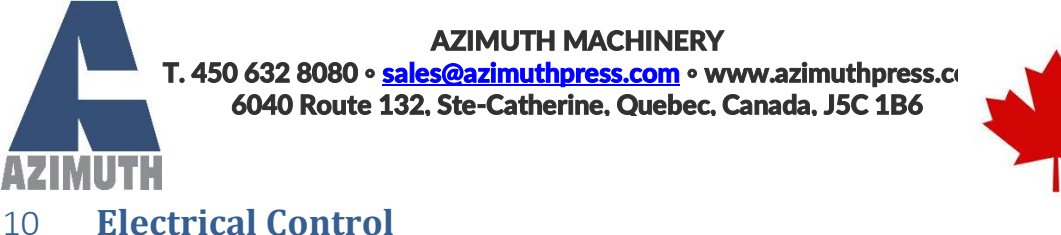

#### 11 Main Menu

|                           | JOBS                              | MAINTENANCE 09:14:36               |
|---------------------------|-----------------------------------|------------------------------------|
| Last Feed Torque<br>0.0 % | Machine State                     | Job Counter<br>0<br>Reset Counter  |
| J                         | bb Active :                       |                                    |
| Distance 0.000            | Speed 0 mm/s Complete Pulse 0.0 s | Acceleration 0 mm/s Max Torque 0 % |
| Counter Setpoint 0        | Metric Feed before Press          | Bypass release sequence            |
| START                     | AUTO MANUAL                       | -                                  |

#### Figure 11.1 Main menu

You can always access the main screen from the navigation bar up top by pressing on the Azimuth logo.

The navigation bar allows you to access the menu for the uncoiler, alarms, the programmable jobs menu, and the maintenance screen which allows you to change advanced settings. Note that <u>a</u> *password is required* to access the maintenance screen.

Last feed torque displays what the torque was for the last feed executed, note that this does not include manual jogging or micro steps. The machine state will display what the feeder is currently doing. The job counter increases every time a feed is executed.

You can also view and change information about the current job, note that changing information here will not save it to the current job.

The bottom bar allows you to change the mode from auto and manual and also serves to change screens. Pressing on AUTO from the main screen will change to AUTO mode, pressing MANUAL

15

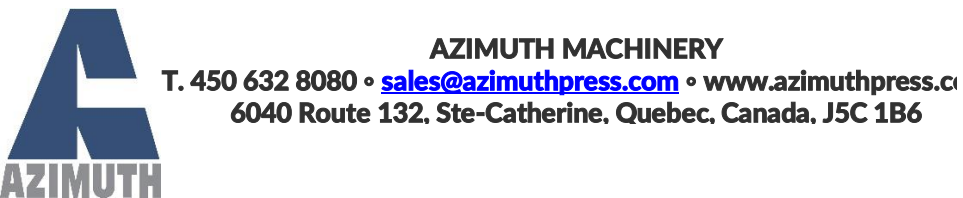

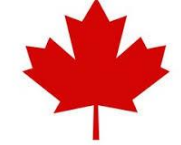

from the manual screen will change to MANUAL mode. Note that both modes will reset, and you won't be able to toggle back, <u>when an alarm is active</u>. The start button allows you to start the machine when the feeder is set at feed before press.

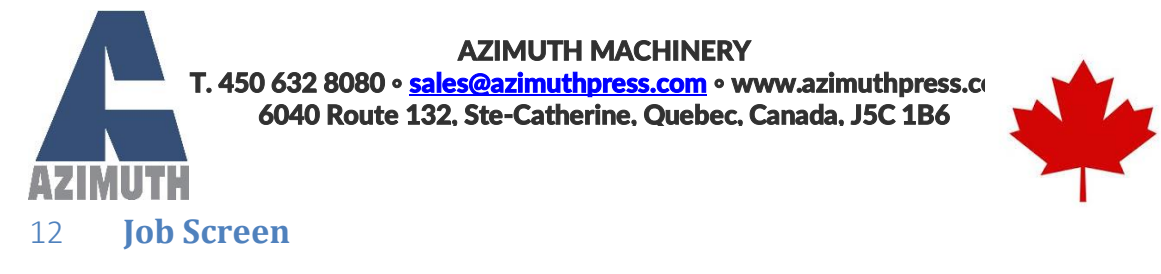

|          |                      | JOBS             | MAINTENANCE      | 09:26:59               |
|----------|----------------------|------------------|------------------|------------------------|
| Job List | Job Selected         | t                | Jol              | b Active               |
| Alex     | Title                | Joey             | Title            | Alex                   |
| Joey     | Distance 200         | .000 🗧           | Distance         | 200.000                |
|          | Speed 25             | 0 mm/s           | Speed            | 250 mm/s               |
|          | Acceleration 200     | 0 mm/s²          | Acceleration     | 2000 mm/s <sup>2</sup> |
|          | Deceleration 200     | 0 mm/s²          | Deceleration     | 2000 mm/s²             |
|          | Complete Pulse 2.0 s |                  | Complete Pulse   | 2.0 s                  |
|          | Max Torque 100 %     |                  | Max Torque       | 100 %                  |
|          | Counter Setpoint     | 0                | Counter Setpoint | 0                      |
|          | Metric F             | eed before Press | Metric           | Feed before Press      |
|          | Bypass relea         | ise sequence     | By               | ypass release sequence |
|          | Save                 | <- Read          | I                | Export                 |
|          | Delete               | Activate -       | >                | Import                 |

Figure 12.1 Job Screen

The job list shows the job that are *saved in the machine*.

The selected job shows the job which was selected in the list. If you press on the "Alex" job in the list, it will show its content.

The active job is the one which is currently in use by the feeder. The job selected merely shows you the content of the saved job.

The section below shows you actions that you can take on a job.

**Save** takes the job currently selected and saves it to the list. To **create a new job**, you must change the title and then save it.

**Delete** removes the job selected from the list *forever*. There is *no way to recover it* except if it was exported.

**Read** will take the active job and move it into the selected job, but it <u>will not save it</u> into the list.

Activate makes the current selected job into the active job.

**Export** will create a file on the HMI or on the USB stick that represents the job. This allows you to make backups.

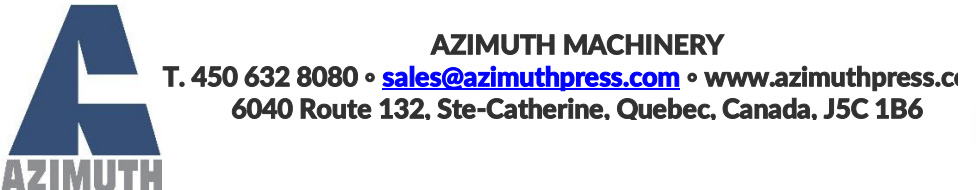

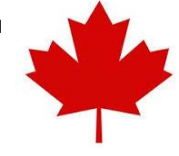

Import will import a job that was exported back into the job list.

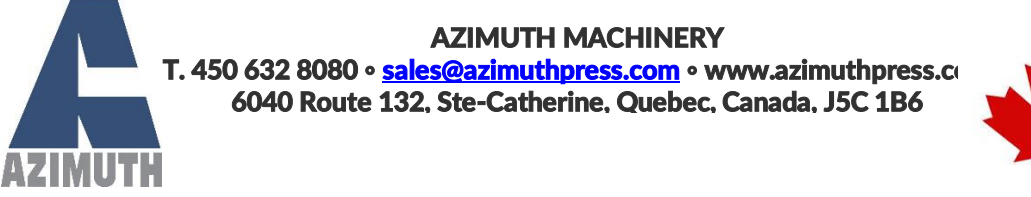

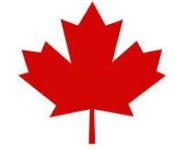

13

Components of a Job

| Title            | Јоеу                    |
|------------------|-------------------------|
| Distance         | 200.000                 |
| Speed            | 250 mm/s                |
| Acceleration     | 2000 mm/s²              |
| Deceleration     | 2000 mm/s²              |
| Complete Pulse   | 2.0 s                   |
| Max Torque       | 100 %                   |
| Counter Setpoint | 0                       |
| Metric           | Feed before Press       |
|                  | Bypass release sequence |

Figure 12.2 Job components

Title: The name of the job.

**Distance:** The distance the feeder will advance. This is in metric if metric below is selected.

**Speed:** This is the speed at which the feeder will move. Will always be metric.

Acceleration: How quickly the feeder will reach its speed. Will always be metric.

Deceleration: How quickly the feeder will stop. Will always be metric.

**Complete Pulse:** After every feed cycle a pulse will be given corresponding to the amount of time give here. Check for "Feed Complete" output on the electrical schema.

**Max Torque:** Represents the force in percentage that the motor is allowed before giving an alarm. Note that there is also <u>a max torque in the maintenance menu</u> that applies in manual mode.

**Counter Setpoint:** When the feeder reaches the counter setpoint then it will stop. Leave at zero to disable.

#### AZIMUTH MACHINERY

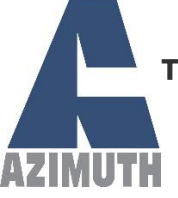

T. 450 632 8080 • <u>sales@azimuthpress.com</u> • www.azimuthpress.com 6040 Route 132, Ste-Catherine, Quebec, Canada, J5C 1B6

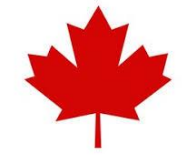

**Metric:** Check when you want the recipe to be in metric. Note that this only applies to the recipe, <u>to change the overall unit</u> you need to go to the maintenance menu. Be warned that checking metric will not automatically convert the distance; this needs to be done manually.

Feed before press: Selects whether the feeder starts the press or if the press starts the feeder.

**Bypass release sequence:** Bypasses the release part of the sequence, allowing the feeder to operate without releasing the pilot.

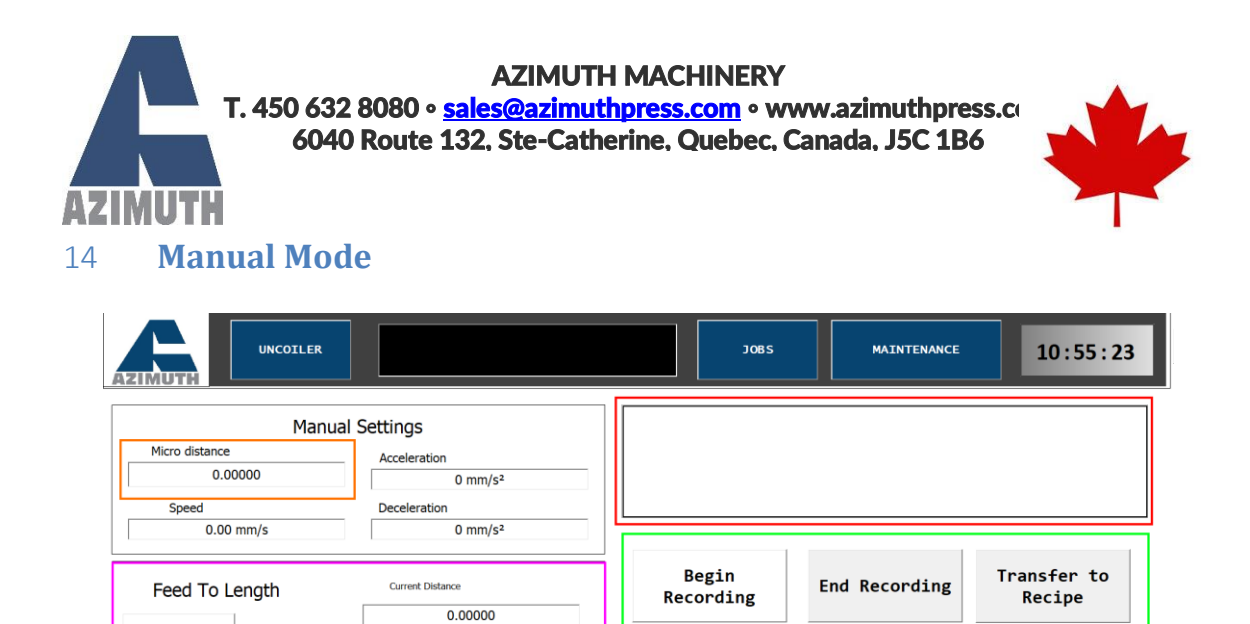

#### Figure 14.1 Manual mode explanation

Current Distance

0.00000

MANUAL

Recipe Distance

200.00000

Single Feed

Jog Forward

NOTE: Manual mode must be selected for all of its controls to be accessible.

**AUTO** 

Micro

0.00000

Feed To Length allows you to feed forward, but not past the total distance found in the recipe. To activate the feed to length mode then press the button and it will change color, the current distance will change from -1 to 0. Keep in mind that feed to length can go further than demanded, be careful and set a low acceleration and speed. You *cannot micro step* when using feed to length.

The upper right blank box will show state messages of the feeder, what the feeder is currently doing.

Recordings allow you to record a distance regardless of whether you've jogged forward or backwards. By pressing on the begin recording button the current distance will change to 0. You may then jog as you wish. Once you press end recording the total distance the feeder has moved forward will freeze and you can then transfer it to the active recipe using the button.

Micro-stepping can be activated with the Micro button. The feeder will then move the micro distance instead of jogging continuously when you press the button. Micro mode <u>will be reset</u> when selecting feed to length.

You can control whether the wireless remote moves the uncoiler or the feeder, should the machine have an uncoiler.

Feed To

Length

Jog Reverse

RESET

Remote controls feeder or uncoiler.

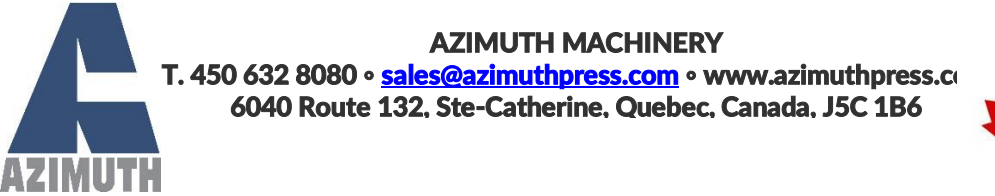

You can execute a single feed by maintaining the button for one second and then the entire time the feeder is moving.

#### 15 Alarms

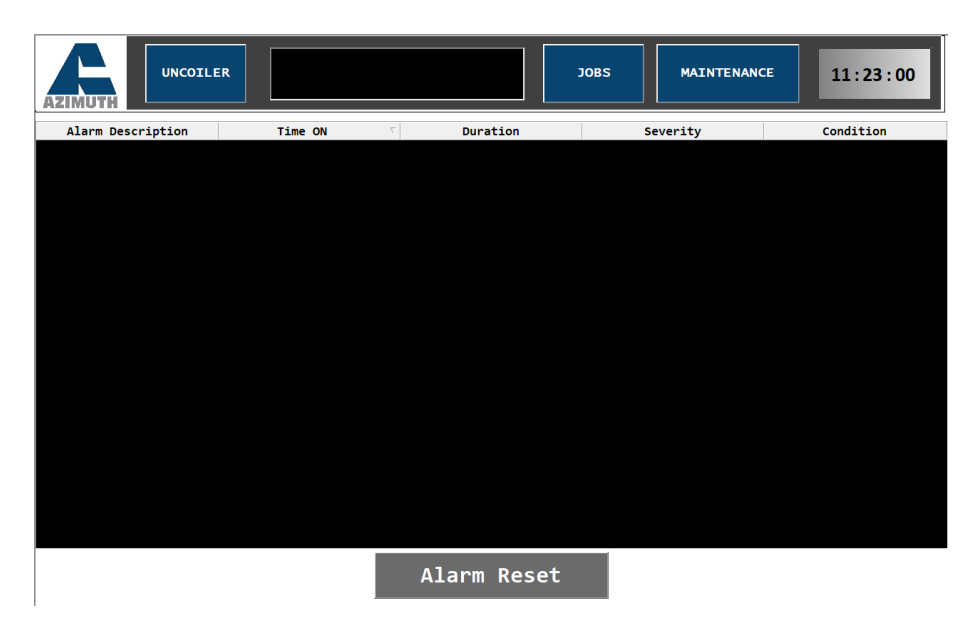

Figure 15.1 Alarm screen

The alarms screen will display alarms and allow you to reset them. Note that if the *press gives out a fault signal*, then the press controller will need to be reset before the alarm on the feeder.

**AZIMUTH MACHINERY** T. 450 632 8080 • <u>sales@azimuthpress.com</u> • www.azimuthpress.com 6040 Route 132, Ste-Catherine, Quebec, Canada, J5C 1B6

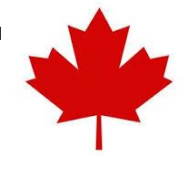

Table 15.1 List of possible alarms

| Alarm               | Possible Problem                                                                                              | Solution                                                                                                    |
|---------------------|----------------------------------------------------------------------------------------------------|----------------------------------------------------------------------------------------------------|
| Double Feed         | The feeder received a feed signal while waiting for a reset or release signal.                                | Make sure the controller's output<br>are properly configured and that<br>all wiring is properly connected.                                                                                                    |
| Feed Signal Lost    | The feed signal was lost during feeding.                                                                      | Make sure the cam angle settings<br>for the feed are properly set on the<br>press controller, or increase the<br>speed of the feeder. Make sure<br>that all wiring is properly<br>connected.                                                                                                    |
| Max Torque          | The maximum torque set in<br>maintenance (if in Manual) or in<br>the recipe (if in Auto) has been<br>reached. | Inspect the mechanics of the feeder and die to make sure nothing is blocking it from operating properly. Make sure the proper material is selected. The max torque value is set too low or the machine is forcing more than it should – set it higher. Make sure a recipe is selected upon start-up. |
| Pilot Manual        | The pilot release is manually activated.                                                                      | Turn the selector on the side of the feeder to the proper position                                                                                                    |
| Press Fault         | The press controller is giving an error.                                                                      | Clear the fault with the press<br>controller. Make sure everything is<br>properly wired.                                                                                                    |
| Safety Activated    | A safety has been activated.                                                                                  | Check all E-Stops and doors. Verify proper wiring.                                                                                                    |
| Servo Drive Error   | An error with the servo drive has occurred.                                                                   | Press reset and if the error comes<br>back then lookup the error code on<br>the drive inside of the panel and<br>take appropriate measures.                                                                                                    |
| Single Feed Error   | Single feed button has not been maintained long enough.                                                       | Make sure to maintain the single feed button all the while the feeder is feeding.                                                                                                    |
| Uncoiler Auto Error | Feeder was put in Auto but the uncoiler was not.                                                              | Always put the uncoiler in Auto mode before the feeder.                                                                                                    |

# **AZIMUTH MACHINERY** T. 450 632 8080 • <u>sales@azimuthpress.com</u> • www.azimuthpress.co 6040 Route 132, Ste-Catherine, Quebec, Canada, J5C 1B6

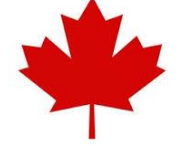

| Uncoiler Pilot Error | The uncoiler pilot release is | Turn the selector on the side of the |
|----------------------|-------------------------------|--------------------------------------|
|                      | manually activated.           | uncoiler to the proper position      |
| Uncoiler Overload    | Uncoiler motor has been       | Perform a mechanical inspection      |
|                      | overloaded                    | of the uncoiler to make sure         |
|                      |                               | nothing is blocking it.              |

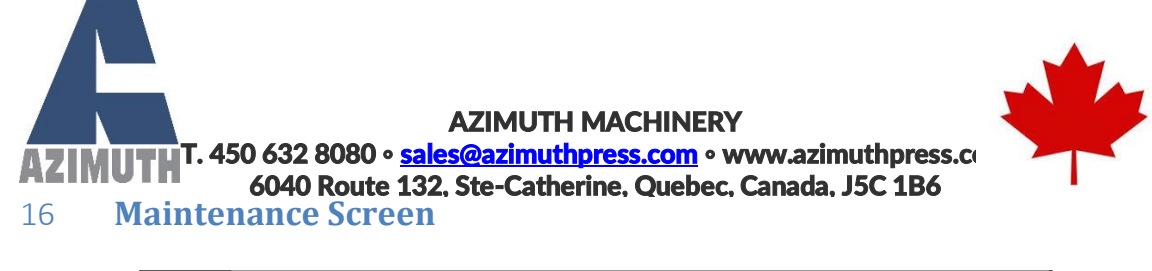

|                                                        |                     |    | JOBS                    | MAINTENANCE                                                                               | 15:39:37                                           |
|--------------------------------------------------------|---------------------|----|-------------------------|-------------------------------------------------------------------------------------------|----------------------------------------------------|
| Max Jog Distance mm<br>0.0000<br>Pilot Release Delay s | Feeder Overall Unit |    | Total Length Advar      | nced 0<br>eeds 0                                                                          | RESET                                              |
| 0.000                                                  |                     | To | tal Number of Pilot Rel | eases 0                                                                                   | RESET                                              |
| Overall Max Torque 96<br>O                             |                     |    | Unco<br>teach,          | iler must be in manual to t<br>wait two seconds and pos<br>desired.<br>Sensor - Begin Tea | teach. Press begin<br>ition the uncoiler as<br>ach |
|                                                        |                     |    | NOTE -                  | Sensor - Teach Pos                                                                        | ition                                              |
|                                                        |                     |    | NOTE :                  | reverse buttons to te                                                                     | each                                               |

#### Figure 16.1 Maintenance menu

Max jog distance is the maximum the feeder can feed, in manual, while keeping the button pressed. If the wireless remote loses its signal during a feed cycle, it will keep on feeding indefinitely. This setting helps mitigate that issue by setting a limit. Pilot release delay is the time it takes for the pilot to go back down. It is to ensure that whenever a feed is triggered then the pilot is already back in the correct position. Overall Max Torque is the torque limit when the feeder is in manual mode.

Feeder Overall Unit is the unit of the feeder when it is in manual. By default, it is in inches.

There are three counters which track different stats on the feeder. How long the machine has fed, the total number of feeds executed and the number of pilot releases performed.

There is an experimental functionality that allows you to reteach the setpoint position of the sensor for the uncoiler. Use at your own risk for now.

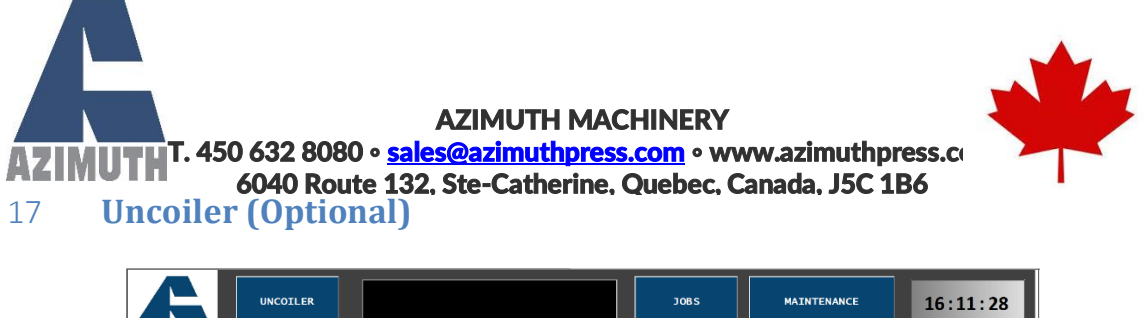

|             |                                                     | JOBS                         | MAINTENANCE | 16:11:28    |
|-------------|-----------------------------------------------------|------------------------------|-------------|-------------|
|             | Delay before the uncoiler star<br>activated<br>0.00 | ts, when the sensor is<br>d. |             |             |
|             | Delay after which the                               | e uncoiler stops.            |             |             |
|             | Remote controls fe                                  | eeder or uncoiler            |             |             |
| Jog Reverse | AUTO                                                | MANUAL                       |             | Jog Forward |

Figure 17.1 Uncoiler screen (Optional)

If your feeder comes with an uncoiler then you will be able to see this page. There are two delays that can be changed in order to modify how much the uncoiler uncoils the material and how quickly it starts. When the dancer bar below which the metal strip passes reaches a certain height then the uncoiler motor will start. This is controlled by a programmable sensor. The delay before the uncoiler starts when it has reached the sensor is the first parameter that can be set. The second is how long the uncoiler motor will keep on going after the sensor setpoint has been lost. There is an orange indicator light on the sensor itself.

You can choose whether the wireless remote controls the feeder or the uncoiler by toggling this switch.

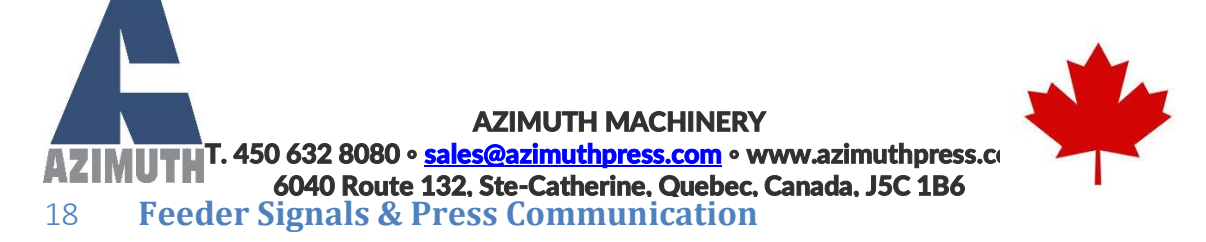

Communication between the press and the feeder is done through six different signals. Four are sent from the press to the feeder, and two are sent from the feeder to the press.

The tables below explain the different signals that are exchanged between the feeder and the press.

| Feed    | Initial signal that triggers a feed cycle from the feeder.                                                                                                    |
|---------|----------------------------------------------------------------------------------------------------|
| Reset   | After a feed signal, the press must send a reset signal before the feeder can repeat.                                                                                                    |
| Release | Releases the pressure on the material by operating a solenoid-<br>controlled valve. This part of the <u>sequence can be bypassed</u> .<br><u>Please visit section 2.3 for more detail</u> . |
| Error   | A fault condition has occurred in the press and therefore the feeder must stop. <u>Please visit section 3.4 for more detail.</u>                                                            |

#### Table 18.2 Signals from the feeder to the press.

| Complete Pulse | A pulse of programmable length given every time a feed is finished.                                                              |
|----------------|----------------------------------------------------------------------------------------------------|
| Error          | A fault condition has occurred in the feeder and therefore the press must stop. <u>Please visit section 3.4 for more detail.</u> |

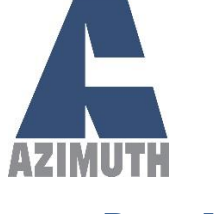

AZIMUTH MACHINERY T. 450 632 8080 • <u>sales@azimuthpress.com</u> • www.azimuthpress.com 6040 Route 132. Ste-Catherine, Quebec, Canada, J5C 1B6

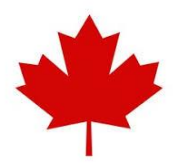

19 Parts List

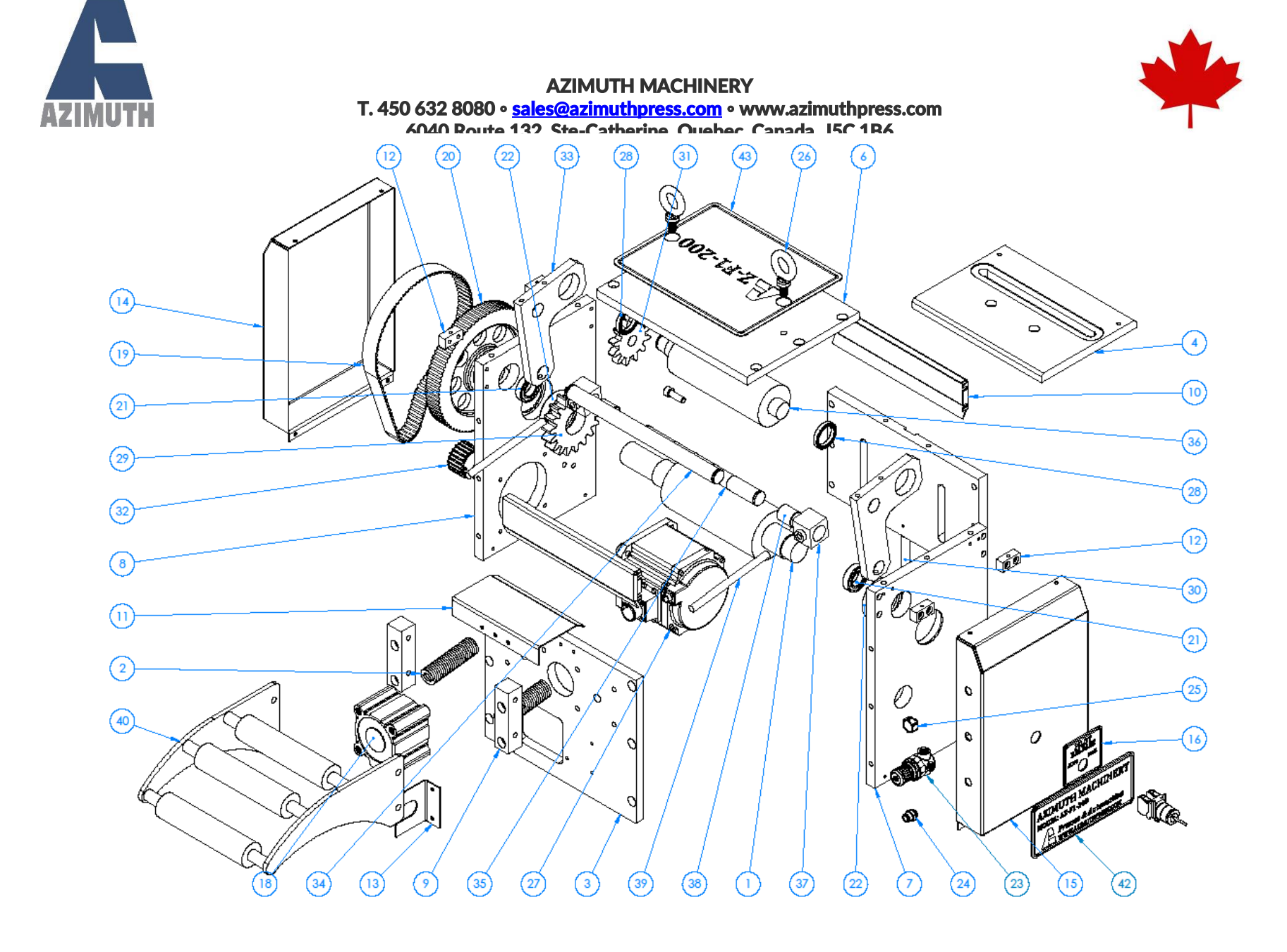

Azimuth Machinery – Instruction Manual REV20220501

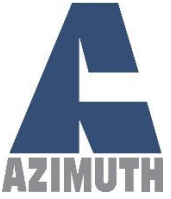

#### **AZIMUTH MACHINERY** T. 450 632 8080 • sales@azimuthpress.com • www.azimuthpress.com

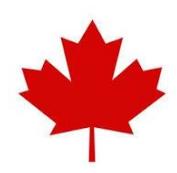

6040 Route 132, Ste-Catherine, Quebec, Canada, J5C 1B6

| ITEM | PART NUMBER      | DESCRIPTION               |
|------|------------------|---------------------------|
| 1    | 0001-AZ-FX-XXX   | FIXED ROLLER              |
| 2    | 0002-AZ-FX-XXX   | PRESSURE SPRING           |
| 3    | 1001-AZ-FX-XXX   | FRONT PLATE               |
| 4    | 1002-AZ-FX-XXX   | BED PLATE                 |
| 5    | 1003-AZ-FX-XXX   | BACK PLATE                |
| 6    | 1004-AZ-FX-XXX   | TOP PLATE                 |
| 7    | 1005-AZ-FX-XXX   | SIDE PLATE                |
| 8    | 1006-AZ-FX-XXX   | SERVO SIDE PLATE          |
| 9    | 1008-AZ-FX-XXX   | GUIDE ROLLER MOUNT BLOCK  |
| 10   | 1009-AZ-FX-XXX   | FRONT GUARD               |
| 11   | 1011-AZ-FX-XXX   | GUIDE PLATE               |
| 12   | 1012-AZ-FX-XXX   | SIDE GUARD MOUNT          |
| 13   | 1013-AZ-FX-XXX   | CABLE TIDY PLATE          |
| 14   | 1014-AZ-FX-XXX   | SIDE GUARD, PULLEYS SIDE  |
| 15   | 1014.1-AZ-FX-XXX | SIDE GUARD, PRESSURE SIDE |
| 16   | 1015-AZ-FX-XXX   | PILOT RELEASE PLATE       |
| 17   | 1016-AZ-FX-XXX   | BELT TENSIONER            |
| 18   | 1025-AZ-FX-XXX   | PNEUMATIC CYLINDER        |
| 19   | 1018-AZ-FX-XXX   | HTD 8M-800-30 BELT        |
| 20   | 1019-AZ-FX-XXX   | LARGE TIMING PULLEY       |
| 21   | 1020-AZ-FX-XXX   | BALL BEARING              |
| 22   | 1021-AZ-FX-XXX   | BALL BEARING              |
| ITEM | PART NUMBER      | DESCRIPTION               |
| 23   | 1022-AZ-F1-XXX   | PRESSURE REGULATING VALVE |
| 24   | 1023-AZ-FX-XXX   | AIR CONNECTOR             |
| 25   | 1024-AZ-FX-XXX   | PRESSURE GAUGE            |
| 26   | 1025-AZ-FX-XXX   | EYE HOOK                  |
| 27   | 1026-AZ-FX-XXX   | SERVO MOTOR               |
| 28   | 1027-AZ-FX-XXX   | BALL BEARING              |
| 29   | 1028-AZ-FX-XXX   | SPUR GEAR                 |
| 30   | 1029-AZ-FX-XXX   | HEIGHT ADJUSTMENT BOLT    |
| 31   | 1030-AZ-FX-XXX   | SPUR GEAR                 |
| 32   | 1031-AZ-FX-XXX   | SMALL TIMING PULLEY       |

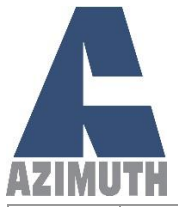

# **AZIMUTH MACHINERY** T. 450 632 8080 • <u>sales@azimuthpress.com</u> • www.azimuthpress.com 6040 Route 132, Ste-Catherine, Quebec, Canada, J5C 1B6

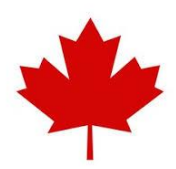

| 33 | 2001-AZ-FX-XXX  | PRESSURE LEVER PLATE      |
|----|-----------------|---------------------------|
| 34 | 2002-AZ-FX-XXX  | PIVOT SHAFT               |
| 35 | 2003-AZ-FX-XXX  | PRESSURE ADJUSTMENT SHAFT |
| 36 | 2004-AZ-FX-XXX  | PRESSURE ADJUSTING ROLLER |
| 37 | 3001-AZ-FX-XXX  | SPRING BLOCK              |
| 38 | 3002-AZ-FX-XXX  | SPRING BLOCK BUSHING      |
| 39 | 3003-AZ-FX-XXX  | SPRING ROD                |
| 40 | 5001-AZ-FX-XXX  | GUIDE ROLLERS             |
| 41 | 278-AZ-FX-XXX   | SPECIFICATIONS PLATE      |
| 42 | 279-AZ-FX-XXX   | SIDE DECO PLATE           |
| 43 | 279.1-AZ-FX-XXX | TOP DECO PLATE            |